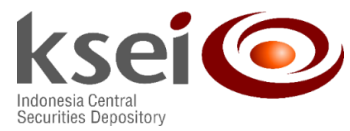

Number : KSEI-2812/DIR/0823 Attachment : 1 (one) document Letter Classification: General

Board of Directors/Management of Investment Managers As S-INVEST Users

## Re.: Implementation Pre Allocation Module on S-INVEST

Dear Sir/Madam,

Referring to the Financial Services Authority Rule (POJK) Number 17/POJK.04/2022 regarding Investment Manager Code of Conduct regulating the obligation of submitting the allocation plans of Securities buying and/or selling for each Investment Product through S-INVEST, and following up KSEI letter number KSEI-1288/DIR/0523 dated 16 May 2023 regarding Specifications of Pre Allocation Module and S-INVEST User Readiness Survey, we hereby inform you that the pre allocation module **has been activated in S-INVEST production since Tuesday, 29 August 2023**.

Accordingly, Investment Managers can arrange the addition of pre-allocation menu through their respective user administrators according to the attached guideline. Hopefully, this development can support the Investment Managers as S-INVEST Users to perform their obligations of submitting the allocation plans of Securities buying and/or selling for each Investment Product which **will be fully applied on September 5 2023**.

For any queries, please contact us at: 021-52991086 (Ms. Lidya) and 021-52991163 (Ms. Gloria) or send email to: api@ksei.co.id.

Thank you for your kind attention and cooperation.

Sincerely yours,

**Eqy Essiqy** Director of Settlement, Custodian and Surveillance **Lidya Ramadani** (At Interim) Head of Transaction Settlement & Services Administration Division

29 August 2023

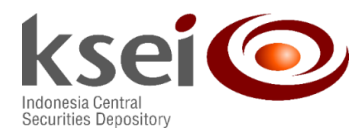

cc.:

- 1. Director of Investment Management Supervision 1 of Financial Services Authority;
- 2. Association of Indonesian Mutual Funds and Investment Players (APRDI);
- 3. Association of Indonesian Investment Managers (AMII);
- 4. Indonesia Securities Companies Association (APEI);
- 5. Indonesia Foreign Exchange Market Committee (IFEMC);
- 6. Board of Directors of PT Kustodian Sentral Efek Indonesia.

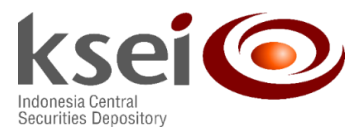

## HOME Group-Menu Management × 1 • Role : IM Group : ENTRY TA \* 2 Q. Search Q, Refresh tion Input Participant Suspensio Brief Fund Data Inqui Detailed Fund Data In Fund Registration/Am 3 Fund Sus Selling Agent Fund Data R > < Selling Agent Fund Data Registr Selling Agent Fund Data Ing KYC Data Input/Amendment I Current KYC Data Inquir 4 Individual Investor KYC Data I stitutional Investor KYC Data Inc Brief Securities Data Inquin 42 43 44 5 6

## Guideline for Pre-Allocation Menu Addition through User Administrator

Attachment of Letter Number KSEI-2812/DIR/0823

- 1. Administrator login to S-INVEST production and access to User Management for Admin > Group Management > Group-Menu Management.
- 2. Choose menu group which will be added to pre-allocation menu.
- 3. Choose a Pre-Allocation folder available on the left side of the menu
- 4. Click the arrow button to the right to move the menu.
- Choose access right (create/approve/direct-approve) on the menu. 5.
- Click save button to save the data. 6.